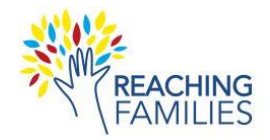

## **Getting Ready to Record on Webex**

- 1. Sign in to Webex Dashboard for HIDOE: https://hidoe.webex.com/webappng/sites/hidoe/dashboard/hom
  - e
- a. User ID is your employeeID@k12.hi.us
- b. Password is your Google password

## **Recording Supervision of RF Study Cases**

- 1. When you are ready to record your supervision session, start your Webex meeting.
- 2. Click the **Record** button in the menu and hit the red **Record** to begin recording.
- A window will pop up and you have the option to choose where you would like to save the recording. Choose any location (e.g., Downloads folder).
- When you finish discussing your case, click Stop Recording Note: You can also Pause the recording if needed.
- 5. Exit the meeting.

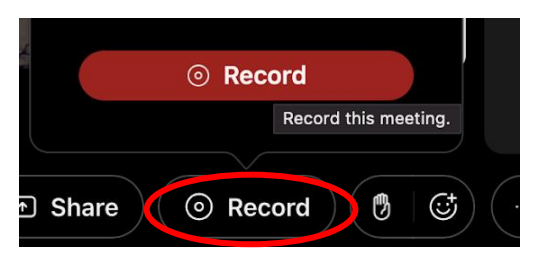

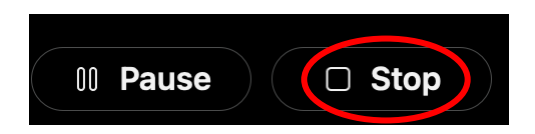

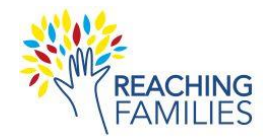

## Downloading the Recording

- 1. Wait for the Recording Email to arrive in your inbox (takes approximately 2 minutes).
- 2. Click on the 5-digit code, located under the name of the meeting (it is formatted like 1234-5).
- 3. Enter the password you received with the Recording Email.
- 4. Download the recording onto your computer.

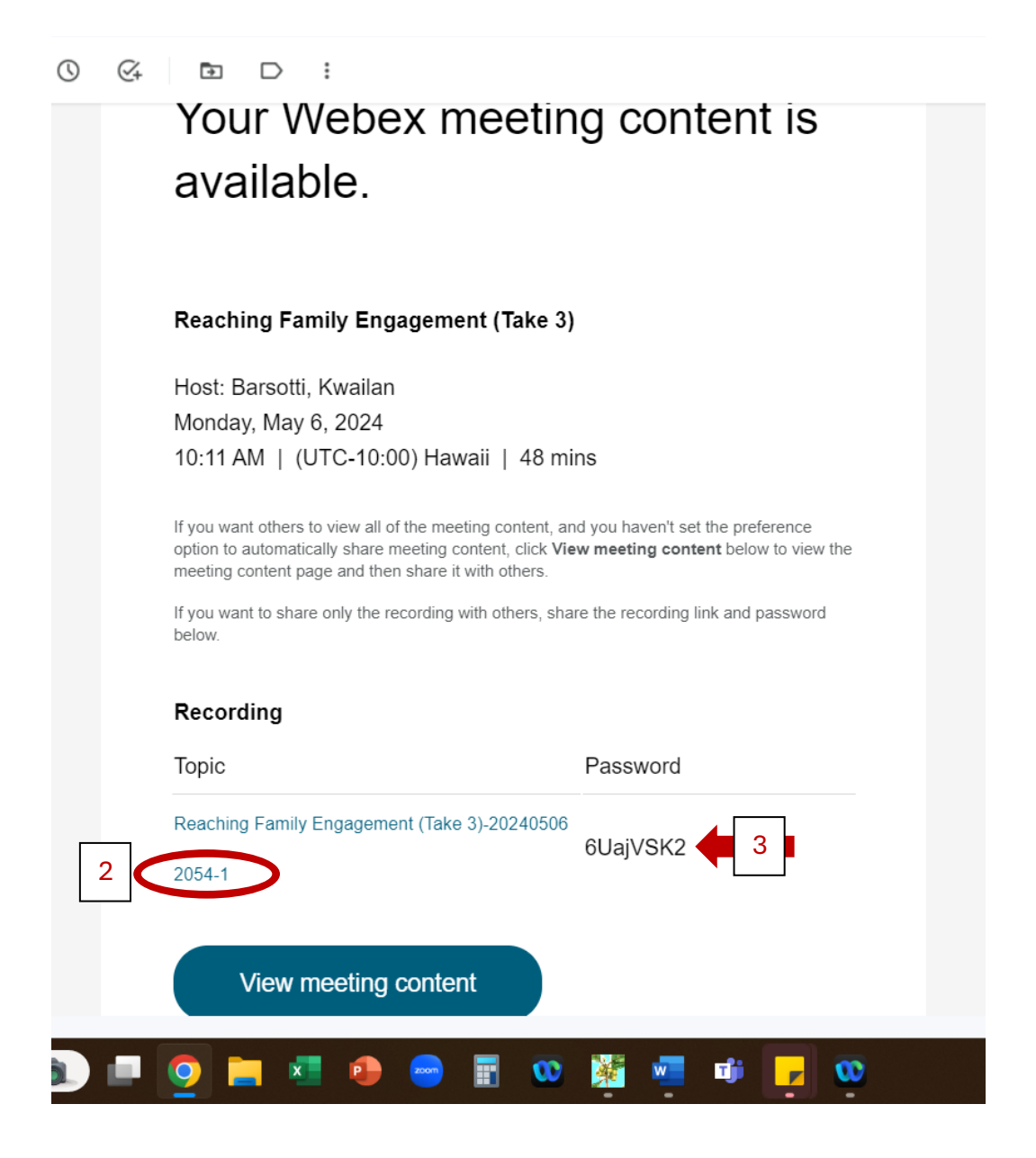

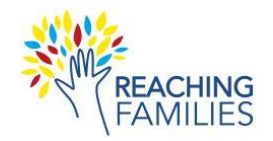

## Uploading the Recording

- 1. Go to your **Downloads** folder and find the downloaded recording file from Webex (.mp4 file).
- 2. Add your **names** to the front of the file name (e.g., Becker and Chorpita\_20240910).
- 3. Go to the secure Box File Drop Link ("Reaching Families Recordings and Transcripts"):

https://app.box.com/upload-widget/view/758692ttjjbi938a63cc1yhsvzhi1l7h/262285926860

- 4. Click **Browse your device** and then go to your **Downloads** folder and select the file. Note: You may also drag and drop the file directly.
- 5. Confirm that the file is selected and click **Upload.**
- 6. Exit the browser once you see the Success message.

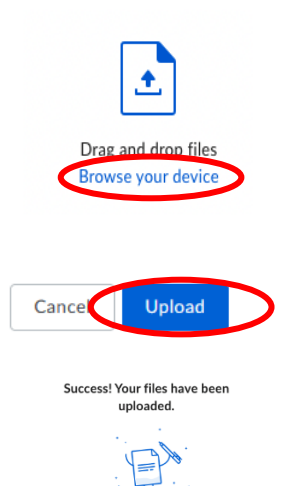

If you have any questions, contact Kim Becker <a href="mailto:beckerkd@mailbox.sc.edu">beckerkd@mailbox.sc.edu</a>